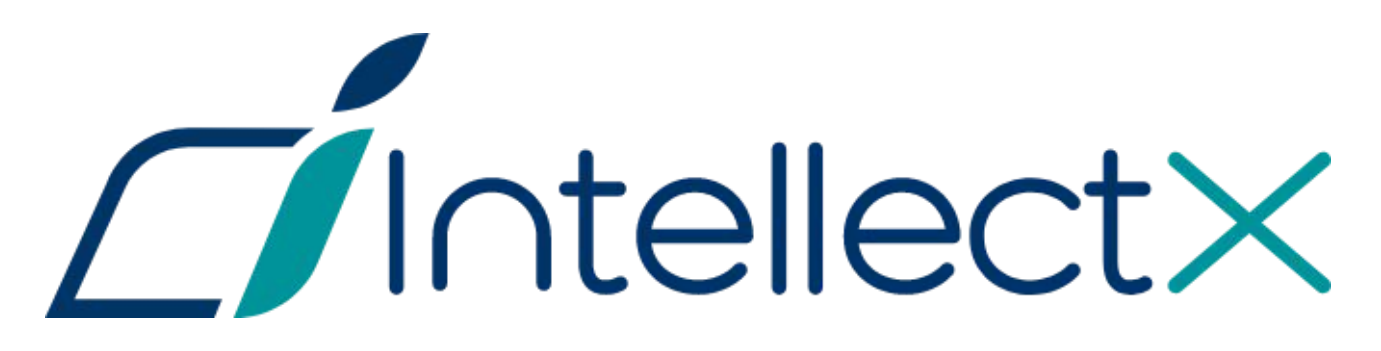

# Руководство администратора OC Linux

### Содержание

| 1      | Руководство Администратора ОС Linux. Введение                          | 5 |
|--------|------------------------------------------------------------------------|---|
| 2      | Общие сведения о ПК Интеллект Х в ОС Linux                             | 6 |
| 3      | Поддерживаемые версии ОС Linux                                         | 7 |
| 4      | Особенности и возможные проблемы в работе в ОС Linux                   | 8 |
| 5      | Ограничения ПК Интеллект Х в ОС Linux                                  | 9 |
| 6      | Установка ПК Интеллект X на ОС Linux1                                  | 0 |
| 7      | Установка Сервера ПК Интеллект X на ОС Linux1                          | 1 |
| 8      | Установка Клиента ПК Интеллект X на ОС Linux1                          | 2 |
| 9      | Особенности установки ПК Интеллект X на ОС Astra Linux SE1             | 3 |
| 10     | Обновление ПК Интеллект X в ОС Linux14                                 | 4 |
| 11     | Удаление ПК Интеллект X в ОС Linux1                                    | 5 |
| 12     | Активация дополнительных лицензий для работы детекторов на OC Linux1   | 6 |
| 13     | Запуск и остановка ПК Интеллект Х в ОС Linux1                          | 7 |
| 14     | Запуск и остановка Сервера ПК Интеллект X в ОС Linux1                  | 8 |
| 15     | Запуск и отключение сервиса самодиагностики ПК Интеллект X в ОС Linux1 | 9 |
| 16     | Настройка конфигурации ПК Интеллект Х в ОС Linux                       | 0 |
| 17     | Особенности создания архива в ОС Linux2                                | 1 |
| 18     | Папки с конфигурацией и логами2                                        | 2 |
| 19     | Настройка параметров логирования Клиента ПК Интеллект X в ОС Linux     | 3 |
| 20     | Сбор сведений о системе в ОС Linux2                                    | 4 |
| 21     | Настройка хранения метаданных в сетевом хранилище в ОС Linux           | 5 |
| 22     | Изменение конфигурации Сервера Интеллект X в ОС Linux                  | 6 |
| 23     | Перенос конфигурации ПК Интеллект X из ОС Windows в ОС Linux           | 7 |
| 24     | Руководство Администратора ОС Linux. Введение                          | 8 |
| 25     | Общие сведения о ПК Интеллект Х в ОС Linux                             | 9 |
| 25.1   | Поддерживаемые версии ОС Linux                                         | 9 |
| 25.2   | Особенности и возможные проблемы в работе в ОС Linux 2                 | 9 |
| 25.2.1 | Проблема с установкой Клиента ПК Интеллект Х                           | 0 |
| 25.2.2 | Проблема с отображением диалогового окна или выпадающего списка        | 1 |
| 25.2.3 | Особенности работы детекторов на видеокартах NVIDIA в ОС Linux         | 1 |

| 25.2.4 | Проблема с формированием дампов памяти в среде AstraLinux SE                                          | 31        |
|--------|----------------------------------------------------------------------------------------------------|-----------|
| 25.2.5 | Проблема с некорректной нагрузкой процессора при декодировании на Intel GPU в конфигурац<br>детектора | ции<br>32 |
| 25.2.6 | Особенности работы базы данных при остановке сервиса PostgreSQL                                       | 32        |
| 25.3   | Ограничения ПК Интеллект X в ОС Linux                                                                 | . 32      |
| 26     | Установка ПК Интеллект X на ОС Linux                                                                  | .34       |
| 26.1   | Установка Сервера ПК Интеллект X на ОС Linux                                                          | . 34      |
| 26.1.1 | Установка вручную                                                                                     | 34        |
| 26.2   | Установка Клиента ПК Интеллект X на ОС Linux                                                          | . 36      |
| 26.3   | Особенности установки ПК Интеллект X на ОС Astra Linux SE                                             | . 38      |
| 26.3.1 | Установка Сервера                                                                                     | 38        |
| 26.3.2 | Установка Клиента                                                                                     | 40        |
| 26.4   | Обновление ПК Интеллект X в ОС Linux                                                                  | . 43      |
| 26.5   | Удаление ПК Интеллект X в ОС Linux                                                                    | . 44      |
| 26.6   | Активация дополнительных лицензий для работы детекторов на OC Linux                                   | . 45      |
| 26.6.1 | Активация лицензии детектора распознавания номеров IV на OC Linux                                     | 45        |
| 26.6.2 | Активация лицензии для детектора лиц (VL) на ОС Linux                                                 | 45        |
| 26.6.3 | Лицензирование программного модуля для детектора распознавания номеров VT на OC Linux.                | 50        |
|        | Общие сведения                                                                                        | 51        |
|        | Установка окружения Sentinel LDK Run-time                                                             | 51        |
|        | Установка аппаратного ключа                                                                           | 51        |
|        | Установка программного ключа                                                                          | 52        |
|        | Обновление лицензии                                                                                   | 53        |
|        | Удаление лицензии                                                                                     | 55        |
|        | Проверка лицензии                                                                                     | 55        |
| 27     | Запуск и остановка ПК Интеллект Х в ОС Linux                                                          | .57       |
| 27.1   | Запуск и остановка Сервера ПК Интеллект X в ОС Linux                                                  | . 57      |
| 27.2   | Запуск и отключение сервиса самодиагностики ПК Интеллект X в ОС Linux                                 | . 57      |
| 27.2.1 | Управление сервисом самодиагностики через service                                                     | 57        |
| 27.2.2 | Управление сервисом самодиагностики через systemctl                                                   | 58        |
| 28     | Настройка конфигурации ПК Интеллект Х в ОС Linux                                                      | .59       |
| 28.1   | Особенности создания архива в ОС Linux                                                                | . 59      |
| 28.1.1 | Особенности создания архива в виде диска в ОС Linux                                                   | 59        |
| 28.1.2 | Особенности создания архива в виде файла в ОС Linux                                                   | 60        |

| 28.1.3 | Особенности архивов с файловой системой ext и xfs                  | .61 |
|--------|--------------------------------------------------------------------|-----|
| 28.1.4 | Особенности NAS архивов                                            | .61 |
| 28.2   | Папки с конфигурацией и логами                                     | 61  |
| 28.3   | Настройка параметров логирования Клиента ПК Интеллект X в ОС Linux | 62  |
| 28.4   | Сбор сведений о системе в ОС Linux                                 | 62  |
| 28.5   | Настройка хранения метаданных в сетевом хранилище в ОС Linux       | 63  |
| 28.6   | Изменение конфигурации Сервера Интеллект X в ОС Linux              | 64  |
| 28.7   | Перенос конфигурации ПК Интеллект X из ОС Windows в ОС Linux       | 66  |

# 1 Руководство Администратора ОС Linux. Введение

# 2 Общие сведения о ПК Интеллект X в ОС Linux

. 3 Поддерживаемые версии OC Linux

# • 4 Особенности и возможные проблемы в работе в ОС Linux

. 5 Ограничения ПК Интеллект X в ОС Linux

# 6 Установка ПК Интеллект X на ОС Linux

. 7 Установка Сервера ПК Интеллект X на ОС Linux

# . 8 Установка Клиента ПК Интеллект X на ОС Linux

# • 9 Особенности установки ПК Интеллект X на ОС Astra Linux SE

# . 10 Обновление ПК Интеллект X в ОС Linux

. 11 Удаление ПК Интеллект X в ОС Linux

# . 12 Активация дополнительных лицензий для работы детекторов на OC Linux

# 13 Запуск и остановка ПК Интеллект X в ОС Linux

# . 14 Запуск и остановка Сервера ПК Интеллект X в ОС Linux

# • 15 Запуск и отключение сервиса самодиагностики ПК Интеллект X в ОС Linux

# 16 Настройка конфигурации ПК Интеллект X в ОС Linux

. 17 Особенности создания архива в ОС Linux

. 18 Папки с конфигурацией и логами

# • 19 Настройка параметров логирования Клиента ПК Интеллект X в ОС Linux

. 20 Сбор сведений о системе в ОС Linux

# • 21 Настройка хранения метаданных в сетевом хранилище в ОС Linux

# 22 Изменение конфигурации Сервера Интеллект X в ОС Linux

# • 23 Перенос конфигурации ПК Интеллект X из OC Windows в OC Linux

# 24 Руководство Администратора ОС Linux. Введение

В разделе Руководство Администратора ОС Linux приведены только особенности установки и настройки продукта ПК Интеллект X на ОС Linux:

- В главе Общие сведения о ПК Интеллект X в OC Linux(see page 29) описаны технические характеристики для установки ПК Интеллект X. Также в главе приведены варианты решения для самых часто возникающих проблем при установке и работе ПК Интеллект X.
- В главе Установка ПК Интеллект X на OC Linux(see page 34) описаны условия и инструкции, необходимые для установки Сервера и Клиента ПК Интеллект X на OC Linux.
- На страницах Обновление ПК Интеллект X в ОС Linux(see page 43) и Удаление ПК Интеллект X в ОС Linux(see page 44) приведены инструкции по обновлению и удалению ПК Интеллект X.
- Информация по настройке конфигурации ПК Интеллект X в ОС Linux приведена в главе Настройка конфигурации ПК Интеллект X в ОС Linux(see page 59).
- На странице Ограничения ПК Интеллект X в ОС Linux(see page 32) описаны функциональные возможности, которые недоступны при работе Интеллект X в ОС Linux.
- В главе Особенности создания архива в ОС Linux(see page 59) описаны инструкции и варианты создания архивов в ПК Интеллект X.

Рекомендации по настройке и работе с пользовательским интерфейсом приведены в главах основной документации Настройка ПК Интеллект X<sup>1</sup> и Работа с ПК Интеллект X<sup>2</sup>.

<sup>1</sup> https://docs.itvgroup.ru/confluence/pages/viewpage.action?pageId=246785972

<sup>2</sup> https://docs.itvgroup.ru/confluence/pages/viewpage.action?pageId=246787600

# 25 Общие сведения о ПК Интеллект X в ОС Linux

#### 25.1 Поддерживаемые версии ОС Linux

ПК Интеллект X поддерживает все 64-битные дистрибутивы ОС Linux, а именно:

- Debian: 11, 10, 9;
- **Ubuntu**: 22, 20, 19, 18;
- Astra Linux: Smolensk SE 1.7.4, Smolensk SE 1.6, Воронеж 1.7.4, Орел 2.12.

Также работа ПК Интеллект X в Astra Linux доступна в режиме замкнутой программной среды (см. справочный центр Astra Linux: Astra Linux: режим замкнутой программной среды<sup>3</sup>).

Для ПК Интеллект X поддерживаются версии PostgreSQL от 9.5 до 12. Для актуальных версий дистрибутивов необходимые версии PostgreSQL содержатся в штатных репозиториях. В случае недоступности версий в штатных репозиториях дистрибутивов установку репозиториев с необходимыми версиями можно найти в официальной документации: https://www.postgresql.org/docs/.

#### 🔒 Внимание!

- Для корректной работы ПК Интеллект X с Linux GUI необходимо использовать одну из перечисленных графических оболочек: GNOME, XFCE, CINNAMON, MATE.
- Для корректной работы кластера отказоустойчивой системы (FailOver) необходимо использовать одинаковые версии PostgreSQL на Серверах кластера.
- Для Ubuntu 18 и 19 стабильная работа Клиента не гарантируется, рекомендуется установка только Сервера ПК Интеллект Х. Для Ubuntu 20 и версий новее поддерживается и Клиент, и Сервер ПК Интеллект Х.
- Ha Debian 9, Astra Linux Smolensk SE 1.6 и Орел 2.12 невозможна работа базового детектора лиц (см. Настройка детектора лиц<sup>4</sup>).

Установка Клиента возможна только после установки Сервера той же версии.

Обновление ОС не скажется на работоспособности ПК *Интеллект X*, однако перед ним рекомендуется сделать резервную копию конфигурации (см. Резервное копирование конфигурации<sup>5</sup>).

Установка Сервера ПК Интеллект X на OC Linux(see page 34) Установка Клиента ПК Интеллект X на OC Linux(see page 36)

#### 25.2 Особенности и возможные проблемы в работе в ОС Linux

#### На странице:

 Проблема с установкой Клиента ПК

<sup>3</sup> https://wiki.astralinux.ru/pages/viewpage.action?pageId=41190634

<sup>4</sup> https://docs.itvgroup.ru/confluence/pages/viewpage.action?pageId=246786525

<sup>5</sup> https://docs.itvgroup.ru/confluence/pages/viewpage.action?pageId=246788751

```
Интеллект X(see page
  30)
• Проблема с
  отображением
  диалогового окна
  или выпадающего
  СПИСКа(see page 31)
• Особенности
  работы детекторов
  на видеокартах
  NVIDIA B OC Linux(see
  page 31)
• Проблема с
  формированием
  дампов памяти в
  среде AstraLinux
  SE(see page 31)
• Проблема с
  некорректной
  нагрузкой
  процессора при
  декодировании на
  Intel GPU в
  конфигурации
  Детектора(see page 32)
• Особенности
  работы базы
  данных при
  остановке сервиса
  PostgreSQL(see page 32)
```

#### 25.2.1 Проблема с установкой Клиента ПК Интеллект Х

Иногда при установке Клиента ПК Интеллект X могут возникать проблемы с пакетами, а именно с несовместимостью версий пакетов Mono. По умолчанию установлена версия 6.8, а для работы ПК Интеллект X требуется версия 6.4. Для решения проблемы необходимо:

1. Полностью удалить пакеты Mono, выполнив команды:

```
sudo apt purge mono* libmono*
sudo apt autoremove
```

2. Установить новые пакеты Mono из репозитория:

```
sudo apt-get install mono-complete -t stretch
```

После этого можно повторить установку Клиента ПК Интеллект X (см. Установка Клиента ПК Интеллект X на OC Linux(see page 36), Установка Клиента(see page 40)).

# 25.2.2 Проблема с отображением диалогового окна или выпадающего списка

В некоторых случаях при изменении конфигурации объектов, для которых необходимо задать расположение или выбрать вариант из выпадающего списка, при нажатии на кнопку выбора расположения или списка они не открываются.

#### Примечание

Фактически открытие происходит под оболочкой интерфейса, поэтому окно или список не видно.

Для решения проблемы необходимо выбрать другую среду рабочего стола и перезапустить Интеллект Х. Например, для Debian 11 вместо Gnome использовать Gnome Classic.

#### 25.2.3 Особенности работы детекторов на видеокартах NVIDIA в ОС Linux

По умолчанию в OC Linux может быть установлен драйвер Nouveau. Использование этого драйвера не гарантирует стабильной работы при использовании видеокарт NVIDIA для декодирования детекторов (см. Настройка детекторов<sup>6</sup>) ПК Интеллект X.

Для решения проблемы необходимо установить актуальный драйвер видеокарты, размещенный на официальном сайте NVIDIA, и выполнить в терминале команду:

nvidia-smi

Если операционная система использует для работы установленный драйвер, будет показана версия драйвера. Иначе, если актуальный драйвер установлен, но операционной системой используется драйвер Nouveau, необходимо добавить его в список исключений и перезагрузить компьютер. Команды добавления драйвера Nouveau в список исключений на примере Ubuntu:

```
sudo bash -c "echo blacklist nouveau > /etc/modprobe.d/blacklist-nvidia-nouveau.conf"
sudo bash -c "echo options nouveau modeset=0 >> /etc/modprobe.d/blacklist-nvidia-
nouveau.conf"
```

После перезагрузки операционная система будет использовать установленный драйвер NVIDIA.

#### 25.2.4 Проблема с формированием дампов памяти в среде AstraLinux SE

В некоторых случаях при некорректном завершении работы модулей ПК Интеллект X в среде AstraLinux SE дампы памяти формируются некорректно и не подлежат расшифровке. Для решения проблемы необходимо отключить блокировку сервиса Ptrace в среде AstraLinux SE с помощью:

- графического инструмента fly-admin-smc: Панель Управления → Безопасность → Политика безопасности → Настройки безопасности → Параметры ядра.
- консольного режима, используя команду:

astra-ptrace-lock disable

<sup>6</sup> https://docs.itvgroup.ru/confluence/pages/viewpage.action?pageId=246786392

Для проверки состояния сервиса Ptrace можно использовать команду:

systemctl is-disabled astra-ptrace-lock

В ответ на команду могут прийти следующие сообщения:

- enabled включен;
- disabled выключен;
- Failed to get unit file state сервис не активирован.

# 25.2.5 Проблема с некорректной нагрузкой процессора при декодировании на Intel GPU в конфигурации детектора

При включении декодирования на Intel GPU в конфигурации детектора процессы AVDetector и Decoder могут вызвать некорректную нагрузку на процессор. Для решения этой проблемы необходимо:

1. Изменить конфигурацию пакета с помощью команды:

sudo dpkg-reconfigure intellect-x-core

2. В диалоге выбора групп установить флажок напротив группы render.

#### 25.2.6 Особенности работы базы данных при остановке сервиса PostgreSQL

При остановке сервиса PostgreSQL и последующем его запуске база данных EventDatabase не подключится к PostgreSQL до момента ручного перезапуска сервиса.

Для восстановления работы базы данных при ручной остановке сервиса PostgreSQL необходимо вручную перезапустить службу базы данных EventDatabase с помощью команды:

• через service:

```
service intellect-x-db restart
```

• через systemctl:

systemctl restart intellect-x-db.service

Также для восстановления работы базы данных можно перезапустить устройство.

#### 25.3 Ограничения ПК Интеллект X в ОС Linux

Внимание!

Для установки, обновления или модификации ПК Интеллект X в ОС Linux необходимо использовать программы и команды, описанные в этом документе. Использование сторонних программ может привести к тому, что Интеллект X не будет работать корректно. Дополнительная информация описана на странице Особенности и возможные проблемы в работе в ОС Linux(see page 29).

При работе с ПК Интеллект X в ОС Linux на данный момент недоступны следующие возможности:

- 1. Работа с POS-устройствами (см. Настройка работы с POS-устройствами<sup>7</sup>).
- 2. Работа с Web-панелью (см. Работа с Web-панелью<sup>8</sup>).
- 3. Обновление Серверов кластера через Web-интерфейс супервизора (см. Обновление Серверов кластера<sup>9</sup>).
- 4. Утилита IntellectX Tray Tool (См. Утилита IntellectX Tray Tool<sup>10</sup>).
- 5. На Debian 9, Astra Linux Smolensk SE 1.6 и Орел 2.12 невозможна работа базового детектора лиц (см. Настройка детектора лиц<sup>11</sup>).

<sup>7</sup> https://docs.itvgroup.ru/confluence/pages/viewpage.action?pageId=246786267

<sup>8</sup> https://docs.itvgroup.ru/confluence/pages/viewpage.action?pageId=246788278

<sup>9</sup> https://docs.itvgroup.ru/confluence/pages/viewpage.action?pageId=246787582

<sup>10</sup> https://docs.itvgroup.ru/confluence/pages/viewpage.action?pageId=246788692

<sup>11</sup> https://docs.itvgroup.ru/confluence/pages/viewpage.action?pageId=246786525

#### 26 Установка ПК Интеллект X на ОС Linux

#### 🔒 Внимание!

Все действия по установке ПК Интеллект X необходимо выполнять в терминале под пользователем root, который имеет административный доступ к системе. Для установки ПК Интеллект X необходимо использовать программу sudo и команды, описанные в этом руководстве. Использование сторонних программ – например, центра обновления Discover, – может привести к тому, что Интеллект X придётся переустановить заново.

#### 26.1 Установка Сервера ПК Интеллект X на ОС Linux

#### 26.1.1 Установка вручную

#### 🔒 Внимание!

Перед началом установки ПК Интеллект X на OC Linux необходимо ознакомиться с поддерживаемыми версиями и требованиями к операционной системе (см. Поддерживаемые версии OC Linux(see page 29)).

Для установки ПК Интеллект X необходимы следующие пакеты:

#### Примеры пакетов

Минимальный набор пакетов для установки ПК Интеллект Х типа Сервер:

itv-drivers-pack\_3.75.110\_amd64.deb

itv-detector-pack\_3.9.0.102\_amd64.deb

intellect-x-core\_5.0.0.114\_amd64.deb

intellect-x\_5.0.0.114\_all.deb

Минимальный набор пакетов для установки ПК Интеллект X типа Сервер в отказоустойчивом режиме:

itv-drivers-pack\_3.75.110\_amd64.deb

itv-detector-pack\_3.9.0.102\_amd64.deb

intellect-x-core\_5.0.0.114\_amd64.deb

intellect-x-raft\_5.0.0.114\_amd64.deb

Для установки Сервера Интеллект X вручную необходимо:

1. Добавить репозитории, последовательно выполнив следующие команды:

```
echo 'deb http://download.axxonsoft.com/debian-repository stretch backports/
main' | sudo tee -a /etc/apt/sources.list.d/axxonsoft.list
echo 'deb http://download.axxonsoft.com/debian-repository weekly main
backports/main' | sudo tee -a /etc/apt/sources.list.d/axxonsoft.list
wget --quiet -0 - "http://download.axxonsoft.com/debian-repository/
info@axxonsoft.com.gpg.key" | sudo apt-key --keyring /etc/apt/trusted.gpg.d/
axxonsoft.gpg add - && sudo apt-get update
```

#### і Примечание.

Если установка ПК Интеллект X производится на Ubuntu 22, то после выполнения команд из пункта 1 необходимо последовательно выполнить следующие команды для установки PostgreSQL версии 10, совместимой с Ubuntu 22:

```
sudo sh -c 'echo "deb http://apt.postgresql.org/pub/repos/apt $
(lsb_release -cs)-pgdg main" > /etc/apt/sources.list.d/pgdg.list'
wget --quiet -0 - https://www.postgresql.org/media/keys/ACCC4CF8.asc |
sudo apt-key add -
sudo apt-get update
sudo apt-get -y install postgresql-10
```

- 2. Для установки ПК Интеллект X, DetectorPack, DriverPack и дополнительных пакетов DetectorPack необходимо обратиться в компанию ITV и получить необходимые пакеты от менеджера.
- 3. Далее необходимо скопировать полученные пакеты от менеджера ITV в папку Downloads.
- 4. Для установки полученных пакетов выполнить команду:

```
sudo dpkg -i /home/user/Downloads/itv-d*.deb || sudo apt-get install -f -y
```

где

#### user – имя пользователя;

Downloads - папка со скачанными пакетами.

#### 🔒 Внимание!

KEEP

- Установка DetectorPack с дополнительными пакетами и DriverPack должна быть выполнена до установки основной части ПК Интеллект Х.
- Папка не должна содержать другие пакеты.
- Не допускается одновременная установка обычного Сервера и Сервера в отказоустойчивом режиме.

При установке программа установки запросит имя домена для Сервера Интеллект Х. Если оставить поле пустым, то его можно будет задать через Клиент при первом соединении.

ITV Intellect X Server Configuration | Leave this blank if you want this host to join an existing Intellect X domain later or set to the \_\_KEEP\_\_ to keep the value unmodified (if any). Enter Intellect X domain this host to proclaim.

<0k>

5. При необходимости после установки изменить конфигурацию Сервера (см. Изменение конфигурации Сервера Интеллект X в ОС Linux(see page 64)).

Установка завершена.

#### 26.2 Установка Клиента ПК Интеллект X на ОС Linux

#### Внимание!

- Для Ubuntu 18 и 19 стабильная работа Клиента не гарантируется, рекомендуется установка только Сервера ПК Интеллект X (см. Установка Сервера ПК Интеллект X на OC Linux(see page 34)). Для Ubuntu 20 и версий новее поддерживается и Клиент, и Сервер ПК Интеллект X.
- Установка Клиента возможна только после установки Сервера той же версии (см. Установка Сервера ПК Интеллект X на ОС Linux(see page 34)).

Для установки Клиента ПК Интеллект X на ОС Linux необходимо:

1. Добавить репозитории, последовательно выполнив следующие команды:

```
echo 'deb http://download.axxonsoft.com/debian-repository stretch backports/
main' | sudo tee -a /etc/apt/sources.list.d/axxonsoft.list
echo 'deb http://download.axxonsoft.com/debian-repository weekly main
backports/main' | sudo tee -a /etc/apt/sources.list.d/axxonsoft.list
wget --quiet -0 - "http://download.axxonsoft.com/debian-repository/
info@axxonsoft.com.gpg.key" | sudo apt-key --keyring /etc/apt/trusted.gpg.d/
axxonsoft.gpg add - && sudo apt-get update
```

2. Если используется OC Ubuntu 20.04 или Debian 11, установить mono-complete из репозитория stretch:

sudo apt-get install mono-complete -t stretch

- 3. Обратиться в компанию ITV и получить необходимые пакеты для установки Клиента от менеджера ITV.
- 4. Перейти в папку со скачанными deb-пакетами.
- 5. Выполнить команды:

```
sudo dpkg -i intellect-x-client-bin*.deb || sudo apt-get install -f -y
sudo dpkg -i intellect-x-client_*all.deb || sudo apt-get install -f -y
```

6. При установке программа установки запросит максимальный размер лог-файлов в мегабайтах и уровень логирования.

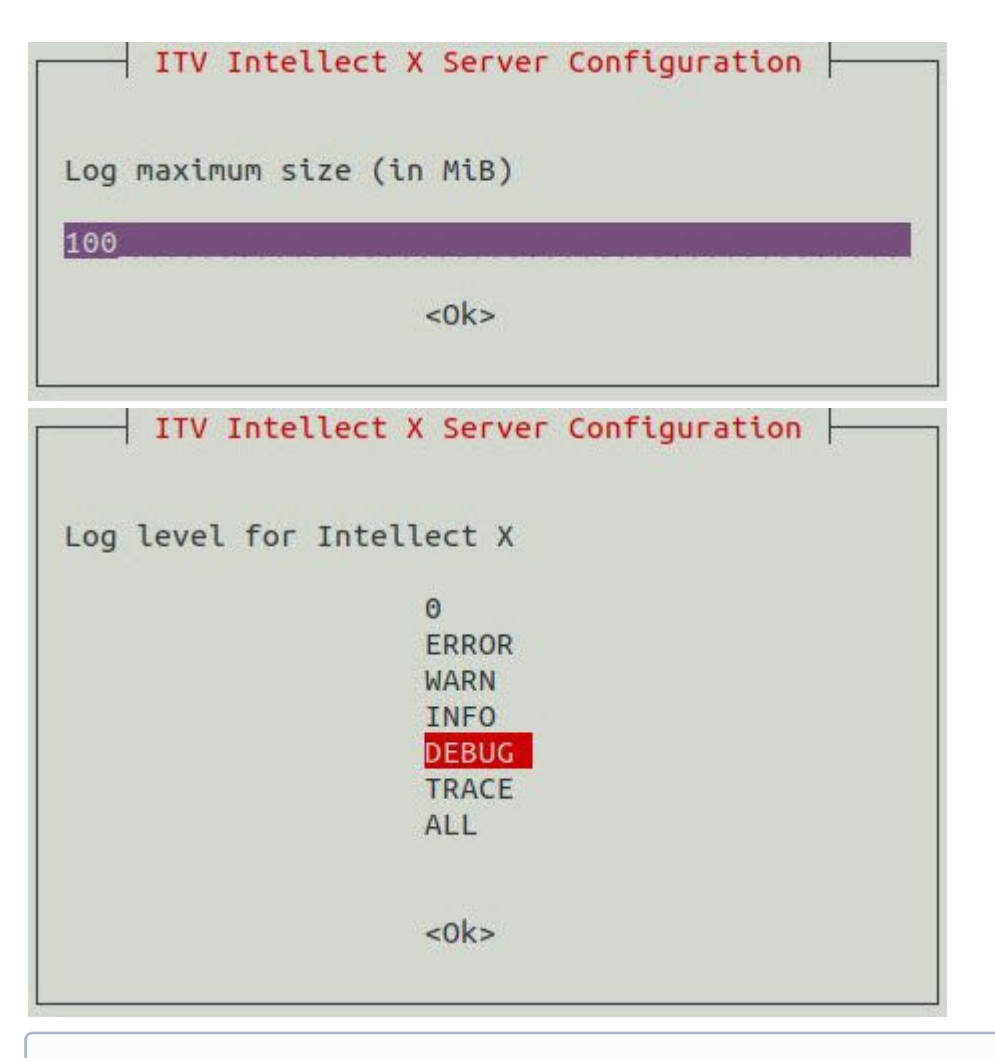

#### () Примечание

В дальнейшем заданное значение можно изменить (см. Настройка параметров логирования Клиента ПК Интеллект X в ОС Linux(see page 62)). Для этого необходимо выполнить команду: sudo dpkg-reconfigure intellect-x-client

Установка Клиента ПК Интеллект X на ОС Linux завершена. После завершения установки в меню приложений отобразится иконка Клиента.

#### 🔒 Внимание!

- Не допускается запускать Клиент ПК Интеллект X под пользователем OC Linux с rootправами.
- Авторизация в Клиенте допускается под любым пользователем ПК Интеллект Х.

По умолчанию при первом запуске Клиента будет использован язык интерфейса ОС. Для изменения языка интерфейса Клиента при первом запуске необходимо:

1. Выполнить команду:

| 🔒 Внима         | ние!                                                                                                    |
|-----------------|----------------------------------------------------------------------------------------------------|
| • /<br>• [<br>+ | lанная настройка выполняется отдельно для каждого пользователя ОС.<br>lpи последующих запусках язык интерфейса возможно изменить только в<br>lacтройках Клиента ( <b>см.</b> Выбор языка интерфейса <sup>12</sup> ).                                                                                                    |
|                 | ITV Intellect X Client Configuration                                                                                                    |
|                 |                                                                                                    |
| Default         | locale at first start of Intellect X Client by each OS use                                                                                                    |
|                 | [OS Language]                                                                                                    |
|                 |                                                                                                    |
|                 | 5.11 State 1 State |

#### 26.3 Особенности установки ПК Интеллект X на ОС Astra Linux SE

#### 26.3.1 Установка Сервера

# ▶ Внимание! Перед началом установки ПК Интеллект X на Astra Linux SE необходимо ознакомиться с поддерживаемыми версиями и требованиями к операционной системе (см. Поддерживаемые версии OC Linux(see page 29)). Перед установкой ПК Интеллект X на OC Astra Linux SE в режиме замкнутой программной среды<sup>13</sup> необходимо: а. Добавить ключ ITV.gpg<sup>14</sup> в каталог, выполнив команду: /etc/digsig/keys/ b. Выполнить команду для активации ключа: update-initramfs -u -k all c. Перезапустить Сервер:

<sup>12</sup> https://docs.itvgroup.ru/confluence/pages/viewpage.action?pageId=246787376

<sup>13</sup> https://wiki.astralinux.ru/pages/viewpage.action?pageId=41190634

<sup>14</sup> https://docs.itvgroup.ru/confluence/download/attachments/246788796/ITV.gpg?api=v2&modificationDate=1687331637894&version=1

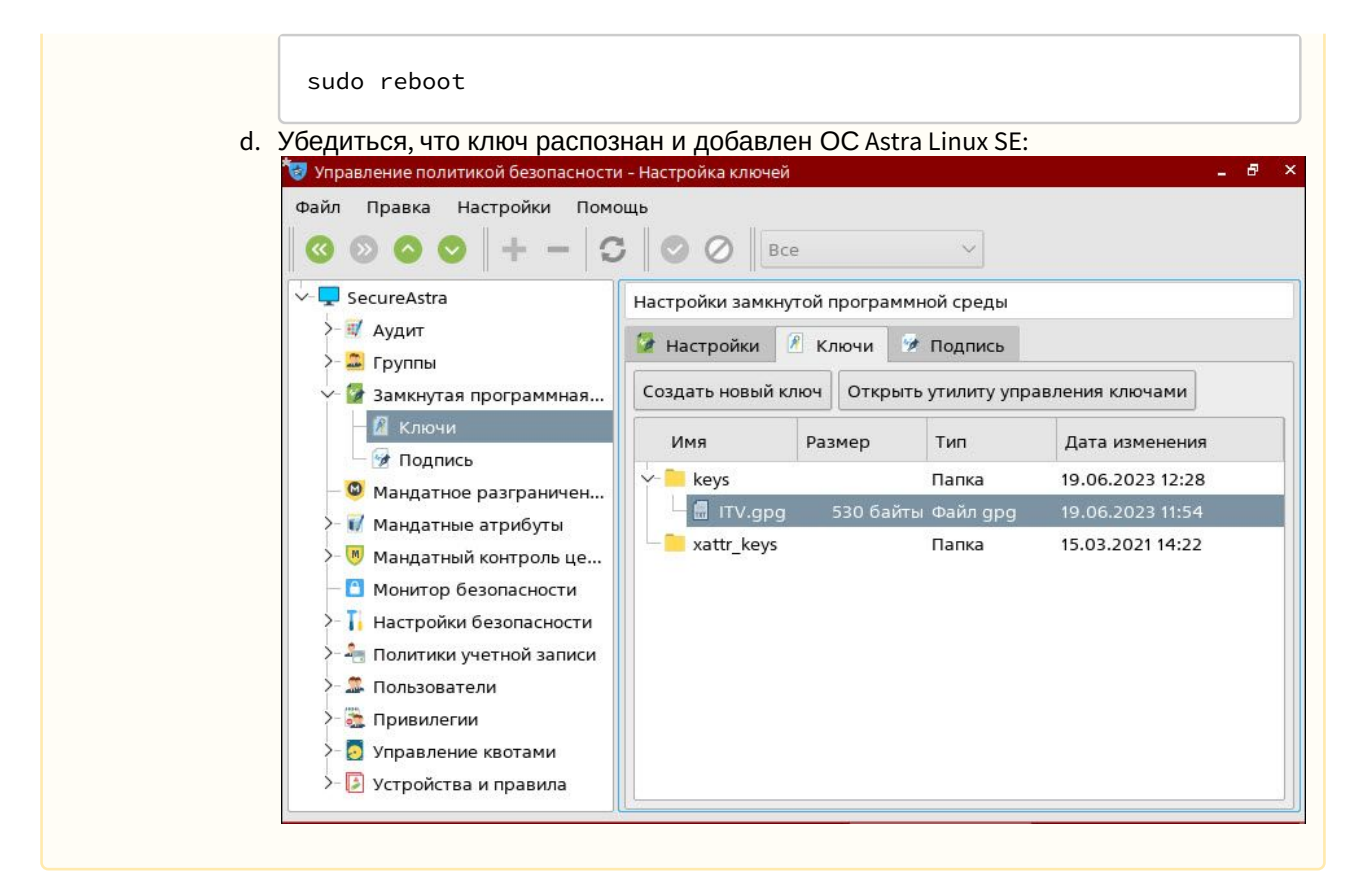

Для установки ПК Интеллект X необходимы следующие пакеты:

# Примеры пакетов Минимальный набор пакетов для установки ПК Интеллект X типа Сервер: itv-drivers-pack\_3.75.110\_amd64.deb intellect-x-core\_5.0.0.114\_amd64.deb intellect-x\_core\_5.0.0.114\_amd64.deb intellect-x\_5.0.0.114\_all.deb MИНИМАЛЬНЫЙ НАБОР ПАКЕТОВ ДЛЯ УСТАНОВКИ ПК Интеллект X типа Сервер в отказоустойчивом режиме: itv-drivers-pack\_3.75.110\_amd64.deb itv-drivers-pack\_3.75.110\_amd64.deb intellect-x-core\_5.0.0.114\_amd64.deb intellect-x-core\_5.0.0.114\_amd64.deb intellect-x-core\_5.0.0.114\_amd64.deb intellect-x-core\_5.0.0.114\_amd64.deb

Для установки Сервера Интеллект Х вручную необходимо:

1. Добавить репозитории, последовательно выполнив следующие команды:

```
echo 'deb http://download.axxonsoft.com/debian-repository stretch main
backports/astra' | sudo tee -a /etc/apt/sources.list.d/axxonsoft.list
echo 'deb http://download.axxonsoft.com/debian-repository buster backports/
astra' | sudo tee -a /etc/apt/sources.list.d/axxonsoft.list
echo 'deb http://download.axxonsoft.com/debian-repository next-weekly main' |
sudo tee -a /etc/apt/sources.list.d/axxonsoft.list
wget --quiet -0 - "http://download.axxonsoft.com/debian-repository/
info@axxonsoft.com.gpg.key" | sudo apt-key --keyring /etc/apt/trusted.gpg.d/
axxonsoft.gpg add - && sudo apt-get update
```

- 2. Для установки ПК Интеллект X, DetectorPack, DriverPack и дополнительных пакетов DetectorPack н еобходимо обратиться в компанию ITV и получить необходимые пакеты от менеджера.
- 3. Далее необходимо скопировать полученные пакеты от менеджера ITV в папку Downloads.
- 4. Для установки полученных пакетов выполнить команду:

```
sudo dpkg -i /home/user/Downloads/itv-d*.deb || sudo apt-get install -f -y
```

#### где

user – имя пользователя;

Downloads - папка со скачанными пакетами.

#### Внимание!

- Установка DetectorPack с дополнительными пакетами и DriverPack должна быть выполнена до установки основной части ПК Интеллект Х.
- Папка не должна содержать другие пакеты.
- Не допускается одновременная установка обычного Сервера и Сервера в отказоустойчивом режиме.

При установке программа установки запросит имя домена для Сервера Интеллект Х. Если оставить поле пустым, то его можно будет задать через Клиент при первом соединении.

ITV Intellect X Server Configuration | Leave this blank if you want this host to join an existing Intellect X domain later or set to the \_\_KEEP\_\_ to keep the value unmodified (if any). Enter Intellect X domain this host to proclaim.

<0k>

5. При необходимости после установки изменить конфигурацию Сервера (см. Изменение конфигурации Сервера Интеллект X в ОС Linux(see page 64)).

Установка завершена.

#### 26.3.2 Установка Клиента

Внимание!

Установка Клиента возможна только после установки Сервера той же версии (см. Установка Сервера ПК Интеллект X на ОС Astra Linux(see page 38)).

Для установки Клиента ПК Интеллект X необходимо:

1. Добавить репозитории, последовательно выполнив следующие команды:

```
echo 'deb http://download.axxonsoft.com/debian-repository stretch main
backports/astra' | sudo tee -a /etc/apt/sources.list.d/axxonsoft.list
echo 'deb http://download.axxonsoft.com/debian-repository buster backports/
astra' | sudo tee -a /etc/apt/sources.list.d/axxonsoft.list
echo 'deb http://download.axxonsoft.com/debian-repository next-weekly main' |
sudo tee -a /etc/apt/sources.list.d/axxonsoft.list
wget --quiet -0 - "http://download.axxonsoft.com/debian-repository/
info@axxonsoft.com.gpg.key" | sudo apt-key --keyring /etc/apt/trusted.gpg.d/
axxonsoft.gpg add - && sudo apt-get update
```

- 2. Обратиться в компанию ITV и получить необходимые пакеты для установки Клиента от менеджера ITV.
- 3. Перейти в папку со скачанными deb-пакетами.
- 4. Выполнить команды:

```
sudo dpkg -i intellect-x-client-bin*.deb || sudo apt-get install -f -y
sudo dpkg -i intellect-x-client_*all.deb || sudo apt-get install -f -y
```

 При установке программа установки запросит максимальный размер лог-файлов в мегабайтах и уровень логирования.

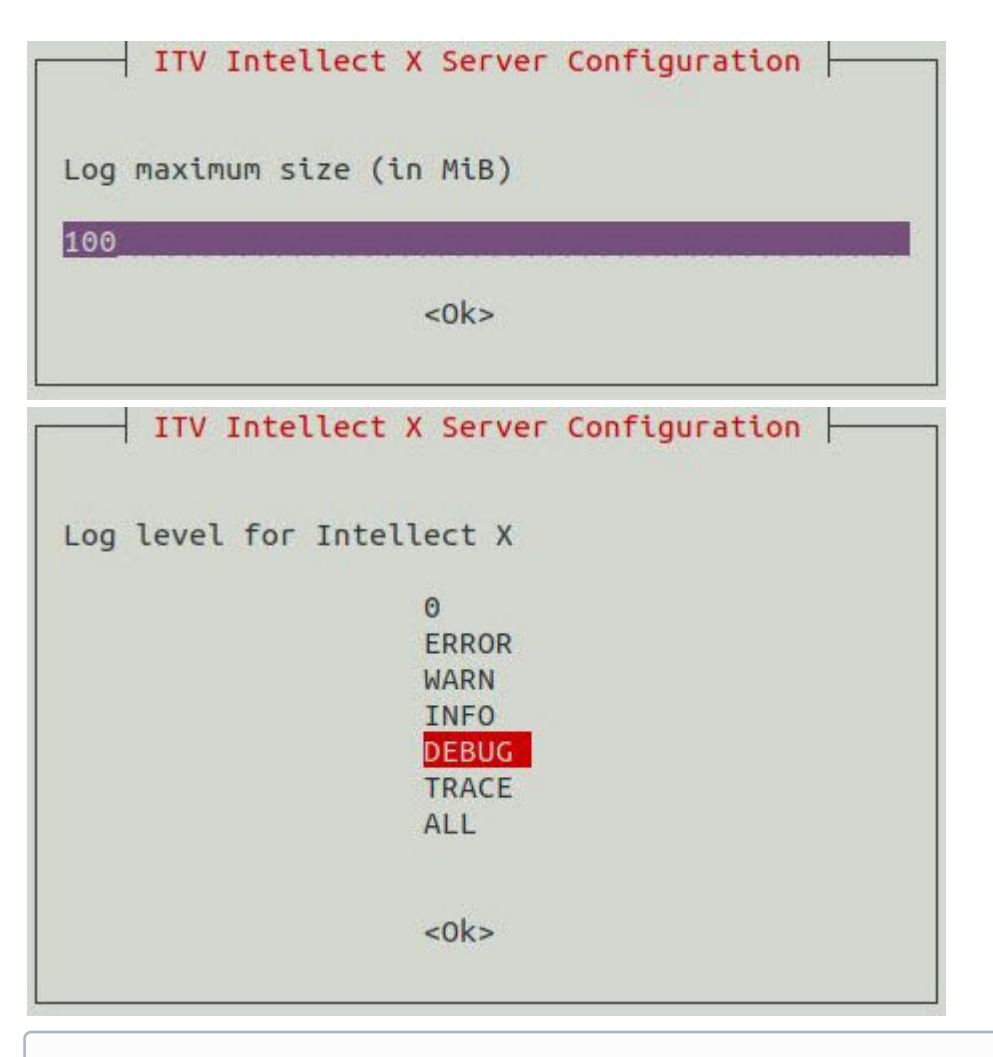

#### () Примечание

В дальнейшем заданное значение можно изменить (см. Настройка параметров логирования Клиента ПК Интеллект X в ОС Linux(see page 62)). Для этого необходимо выполнить команду: sudo dpkg-reconfigure intellect-x-client

Установка Клиента ПК Интеллект X на ОС Astra Linux завершена. После завершения установки в меню приложений отобразится иконка Клиента.

#### 🔒 Внимание!

- Не допускается запускать Клиент ПК Интеллект X под пользователем OC Astra Linux с root-правами.
- Авторизация в Клиенте допускается под любым пользователем ПК Интеллект Х.

По умолчанию при первом запуске Клиента будет использован язык интерфейса ОС. Для изменения языка интерфейса Клиента при первом запуске необходимо:

1. Выполнить команду:

|    | <pre>sudo dpkg-reconfigure intellect-x-client</pre>                                                                                                    |
|----|----------------------------------------------------------------------------------------------------|
| 2. | Выбрать необходимый язык.                                                                                                    |
|    | <ul> <li>Внимание!</li> <li>Данная настройка выполняется отдельно для каждого пользователя ОС.</li> <li>При последующих запусках язык интерфейса возможно изменить только в настройках Клиента (см. Выбор языка интерфейса<sup>15</sup>).</li> </ul> |
|    | ITV Intellect X Client Configuration<br>Default locale at first start of Intellect X Client by each OS user<br>[OS Language]<br>ru<br>en                                                                                                    |
|    | <0k>                                                                                                    |

#### 26.4 Обновление ПК Интеллект X в ОС Linux

Существует два варианта обновления ПК Интеллект X в ОС Linux: из репозитория и из папки.

1. Из репозитория необходимо последовательно выполнить команды от имени root:

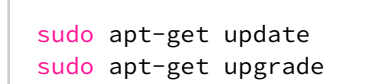

- 2. Из папки необходимо:
  - а. Перейти в папку со скачанными пакетами.
  - b. Выполнить команду:

sudo dpkg -i \*

#### Примеры пакетов

Пример пакетов, необходимых для обновления Серверной части:

<sup>15</sup> https://docs.itvgroup.ru/confluence/pages/viewpage.action?pageId=246787376

itv-drivers-pack\_3.75.110\_amd64.deb itv-detector-pack\_3.9.0.102\_amd64.deb intellect-x-core\_5.0.0.114\_amd64.deb intellect-x\_5.0.0.114\_all.deb

Пример пакетов, необходимых для обновления Сервера в отказоустойчивом режиме:

itv-drivers-pack\_3.75.110\_amd64.deb itv-detector-pack\_3.9.0.102\_amd64.deb intellect-x-core\_5.0.0.114\_amd64.deb intellect-x-raft\_5.0.0.114\_amd64.deb

Пример пакетов, необходимых для обновления типа Сервер и Клиент:

itv-drivers-pack\_3.75.110\_amd64.deb

itv-detector-pack\_3.9.0.102\_amd64.deb

intellect-x-core\_5.0.0.114\_amd64.deb
intellect-x\_5.0.0.114\_all.deb

intellect-x-client\_5.0.0.114\_all.deb
intellect-x-client-bin\_5.0.0.114\_amd64.deb

#### Внимание!

После завершения обновления необходимо проверить права доступа у файла архива и у папки, в которой он расположен. Владельцем и файла, и папки должен быть пользователь **ngp**.

#### 26.5 Удаление ПК Интеллект Х в ОС Linux

Для удаления ПК Интеллект X с сохранением конфигурации необходимо выполнить следующую команду:

sudo apt remove intellect-x\*

Для полного удаления ПК Интеллект X необходимо последовательно выполнить команды:

```
sudo apt --purge remove intellect-x* -y
```

sudo apt autoremove -y

sudo rm -r /opt/ITV/

#### 26.6 Активация дополнительных лицензий для работы детекторов на OC Linux

# 26.6.1 Активация лицензии детектора распознавания номеров IV на OC Linux

Для активации лицензии детектора распознавания номеров IV необходимо:

1. Передать в службу технической поддержки MAC-адрес Сервера, на котором будет использоваться детектор.

#### Внимание!

Детектор не будет работать на Сервере с другим МАС-адресом.

- 2. Получить от службы технической поддержки ключ для активации лицензии.
- 3. Создать файл LicenseFile\_LprIV.txt и разместить в /opt/ITV/DetectorPack/.

sudo touch /opt/ITV/DetectorPack/LicenseFile\_LprIV.txt

4. Прописать полученный ключ в файл LicenseFile\_LprIV.txt

echo '<Полученный ключ для активации лицензии>' | sudo tee -a /opt/ITV/ DetectorPack/LicenseFile\_LprIV.txt

5. Перезапустить Сервер.

sudo reboot

Активация лицензии детектора распознавания номеров IV завершена.

#### 26.6.2 Активация лицензии для детектора лиц (VL) на ОС Linux

Для активации лицензии детектора лиц (VL) (см. Установка дополнительных пакетов DetectorPack<sup>16</sup>, Настройка детектора лиц (VL)<sup>17</sup>) необходимо:

1. Получить от службы технической поддержки<sup>18</sup> EID и ProductID.

<sup>16</sup> https://docs.itvgroup.ru/confluence/pages/viewpage.action?pageId=246785909

<sup>17</sup> https://docs.itvgroup.ru/confluence/pages/viewpage.action?pageId=246786538

<sup>18</sup> https://visionlabs.ru/ru/contact-us

#### 🔒 Внимание

**EID** и **ProductID** привязаны к MAC-адресу Сервера. В случае изменения MAC-адреса необходимо получить **EID** и **ProductID** повторно.

2. Открыть файл license.conf.

sudo nano /opt/ITV/DetectorPack/VLSdk/gpu/data/license.conf

3. Ввести полученные **EID** и **ProductID**.

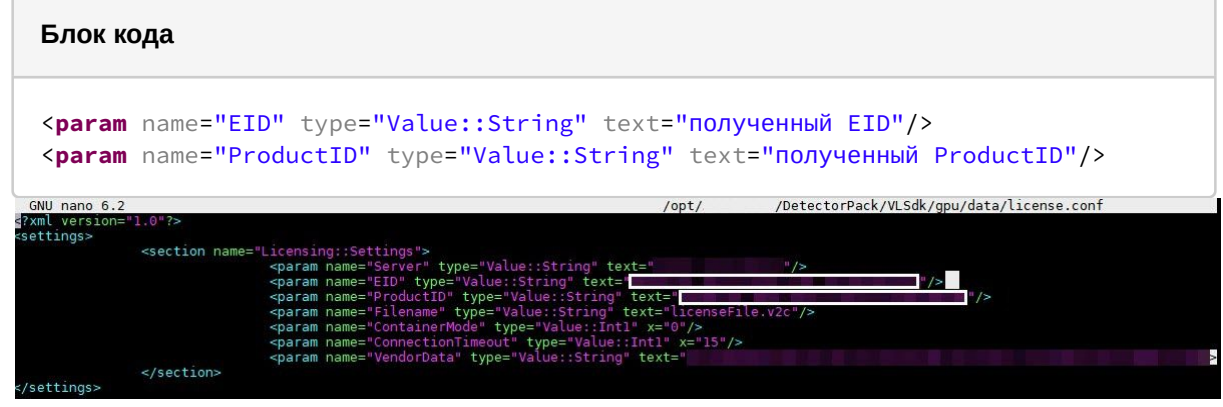

- 4. Сохранить файл.
- 5. Запустить файл FingerprintViewer. В результате будут получены данные FingerPrint.

6. Перейти на сайт<sup>19</sup>.

#### 🔒 Внимание

При неудачной попытке входа на сайт, необходимо обратиться в службу технической поддержки<sup>20</sup>.

7. Авторизоваться с помощью полученного EID.

<sup>19</sup> https://visionlabsbv.prod.sentinelcloud.com/ems/customerLogin.html 20 https://support.itv.ru/

8. Заполнить регистрационные данные пользователя.

| TLEMENT MANAGEMENT SYSTEM                       |                                   |                            |
|-------------------------------------------------|-----------------------------------|----------------------------|
| ser Registration                                |                                   |                            |
| Please take some time to r<br>* Required fields | egister with us. Already register | d? Login   Register Later! |
|                                                 | Jser Information                  |                            |
| * First Name:                                   | 1                                 |                            |
| * Last Name:                                    |                                   |                            |
| * Country:                                      | Select Country                    | ~                          |
| * Address Line 1:                               |                                   |                            |
| Address Line 2:                                 |                                   |                            |
| * City:                                         |                                   |                            |
| * State/Province:                               |                                   |                            |
| * ZIP/Postal Code:                              |                                   |                            |
| * Phone:                                        |                                   |                            |
| Fax:                                            |                                   |                            |
| Company Web site:                               |                                   |                            |
| User Company:                                   |                                   |                            |
|                                                 | Jser Account Information          |                            |
| * E-mail:                                       |                                   |                            |
| * Confirm E-mail:                               |                                   |                            |
| * Password:                                     |                                   |                            |
| * Confirm<br>Password:                          |                                   |                            |
|                                                 |                                   | Save                       |
|                                                 |                                   |                            |

9. Нажать кнопку Save.

10. Нажать кнопку Activate для активации лицензии.

|            | Entitlements             | Downlo     | ads                  |                                |
|------------|--------------------------|------------|----------------------|--------------------------------|
|            |                          |            | Vi                   | ew Certificate Change Language |
|            |                          |            |                      |                                |
| Entitleme  | ent Details              |            |                      |                                |
|            | Start Date: 03/25/2022   |            | End Date: N          | ever expires                   |
|            | Allow Activation: Yes    |            | Allow Revocation: Ye | es                             |
|            | Entitlement As whole: No |            | Contact E-mail:      |                                |
| Associat   | ed Product and Features  |            |                      |                                |
|            |                          |            |                      | Activate                       |
| 2          | Product/Product Suite    | Start Date | End Date             | Quantity                       |
| 2          | FullSDK_exp_v5.x 2       | 03/25/2022 | Never expires        | 5 out of 5                     |
| List of fe | atures associated        |            |                      |                                |
|            |                          |            |                      |                                |

Sentinel EMS 4.4.300 © 2018 SafeNet, Inc. All Rights Reserved | Support

gemalto\*

11. В поле Activatee Email Address для подтверждения активации лицензии указать Email. На указанный Email будет отправлен файл licenseFile.v2c с лицензионными данными.

| ctivate Product(s)              |                      |            |                    |
|---------------------------------|----------------------|------------|--------------------|
| ID:                             |                      |            |                    |
| ▼ Enter Quantity                |                      |            |                    |
| Product                         | Remaining Quantity   | Quantity   | External ID        |
| FullSDK_exp_v5.x 2              | 5                    | 1          |                    |
| SDK_expire_v1.0 as a default Li | cense Model          |            |                    |
| Act                             | ivation for Own use: |            |                    |
|                                 |                      |            |                    |
| Activ                           | atee Email Address:  | Add if not | already available. |
|                                 | Device: ONew OAva    | ailable    |                    |
|                                 | Device Name:         | 1          |                    |
|                                 |                      |            |                    |
|                                 | Device FingerPrint:  |            |                    |
|                                 | Time Zone:           |            |                    |
|                                 | Romarke              |            |                    |
|                                 | Remarks              |            | con l              |
|                                 |                      |            | 11.                |

- 12. В поле Device FingerPrint указать данные FingerPrint.
- 13. Нажать кнопку Activate.
- 14. Разместить файл лицензии licenseFile.v2c в необходимую директорию.

| sudo  | ср   | <pre>/opt/ITV/DetectorPack/VLSdk/gpu/data/licenses-archive/license.conf</pre> | / |
|-------|------|-------------------------------------------------------------------------------|---|
| opt/1 | ΓTV/ | /DetectorPack/VLSdk/gpu/data/license.conf                                     |   |

15. Активировать лицензию.

sudo /opt/ITV/DetectorPack/VLSdk/gpu/FingerprintViewer /opt/ITV/DetectorPack/ VLSdk/gpu/data/license.conf

16. Убедиться в том, что лицензия успешно активирована.

| License Certificate |                                | × |
|---------------------|--------------------------------|---|
|                     | License generated successfully |   |
| EID                 |                                |   |

Активация лицензии детектора лиц (VL) завершена.

| <b>i</b> | Примечание                                                                                                    |
|----------|----------------------------------------------------------------------------------------------------|
|          | <ul> <li>Если Сервер подключен к интернету, проверка лицензии автоматически будет выполнена на сервере лицензирования.</li> <li>Если Сервер не имеет подключения к интернету, необходимо: <ol> <li>Выполнить п. 2 – п. 5, п. 14 – п. 15 на Сервере, на котором будет использоваться лицензия.</li> <li>Выполнить п. 1, п. 6 – п. 13, п. 16 на любом подключенном к интернету ПК.</li> <li>Нажать на кнопку View Licence.</li> </ol></li></ul> |
|          | Previous Activations(Iotal 5)     Q     View License     Show All                                                                                                    |
|          | 4. Скачать файл лицензии, нажав на кнопку Save To File.<br>Save To File Append To File E-mail OK                                                                                                    |
|          | Активация лицензии на Сервере без подключения к интернету завершена.                                                                                                    |

# 26.6.3 Лицензирование программного модуля для детектора распознавания номеров VT на OC Linux

| • | Проверка             |
|---|----------------------|
|   | <b>ЛИЦЕНЗИИ</b> (see |
|   | page 55)             |

#### Общие сведения

Лицензирование модуля для детектора распознавания номеров VT в ПК Интеллект X осуществляется по обрабатываемым каналам видео и странам (см. Детектор распознавания номеров VT<sup>21</sup>).

#### 🔒 Внимание!

Команды следует выполнять от имени пользователя root.

#### Установка окружения Sentinel LDK Run-time

Для установки окружения Sentinel LDK Run-time необходимо:

- 1. Загрузить окружение aksusbd-8.52.1.tar<sup>22</sup> на Сервер, на котором будет использоваться лицензия.
- 2. Распаковать архив.

```
sudo tar xvf ~/ aksusbd-8.52.1.tar -C ~
```

3. Запустить установку.

```
sudo ./ aksusbd-8.52.1/dinst /home/<Имя пользователя>/ aksusbd-8.52.1
```

Установка окружения Sentinel LDK Run-time завершена. Совместно с окружением Sentinel LDK Run-time установится стандартная демо-лицензия для поиска распознанных номеров в архиве. При использовании данной лицензии существует задержка в 30 секунд между распознаванием номера и получением события (см. Распознавание и поиск номеров транспортных средств<sup>23</sup>).

#### Внимание!

На виртуальных машинах работа детектора распознавания номеров VT с помощью демолицензии не допускается.

#### Примечание

При успешной установке окружения в Web-браузере по ссылке <u>http://127.0.0.1:1947/</u><sup>24</sup> откроется Web-приложение Sentinel Admin Control Center. На вкладке **Sentinel Keys** отобразится информация об установленной демо-лицензии.

#### Установка аппаратного ключа

#### Внимание!

Перед установкой аппаратного ключа необходимо установить окружение Sentinel LDK Run-time.

Для работы аппаратного ключа необходимо подключить аппаратный ключ к Серверу, на котором планируется использование детектора распознавания номеров VT. Если окружение Sentinel LDK Runtime успешно установлено, лицензия автоматически распознается продуктом и он будет готов к использованию.

#### Примечание

В Web-приложении Sentinel Admin Control Center<sup>25</sup> на вкладке **Sentinel Keys** отобразится информация об установленном ключе.

#### Установка программного ключа

#### Внимание!

Перед установкой программного ключа необходимо установить окружение Sentinel LDK Runtime.

Для установки программного ключа необходимо:

- 1. Загрузить окружение hasp\_SDK\_2.14.tar.gz<sup>26</sup> на Сервер, на котором будет использоваться программный ключ.
- 2. Распаковать архив.

```
sudo tar zxvf ~/hasp_SDK_2.14.tar.gz -C ~
```

3. Снять слепок аппаратного обеспечения Сервера. В качестве слепка будет сгенерирован файл с расширением c2v. Записанный файл fingerprint.c2v будет расположен в текущей директории.

cd ~/hasp/bin

а. для 64-битной системы:

sudo ./hasp\_update\_x86\_64 f > fingerprint.c2v

b. для 32-битной системы:

sudo ./hasp\_update f > fingerprint.c2v

- 4. Передать сгенерированный файл с расширением с2v менеджеру ITV.
- Получить от менеджера ITV файл с расширением v2c. Полученный файл будет содержать лицензионную информацию, которая будет доступна к использованию только на вашем Сервере.
- 6. Активировать лицензию для установки программного ключа.
  - а. для 64-битной системы:

<sup>25</sup> http://127.0.0.1:1947/

<sup>26</sup> https://docs.itvgroup.ru/confluence/download/attachments/246788840/hasp\_SDK\_2.14.tar.gz?

api=v2&modificationDate=1672237474529&version=1

cd ./hasp/bin

sudo ./hasp\_update\_x86\_64 и <Полученный файл с расширением v2c>

b. для 32-битной системы:

cd ./hasp/bin

sudo ./hasp\_update u <Полученный файл с расширением v2c>

7. После активации лицензии перезапустить службу hasplmd:

sudo systemctl stop hasplmd.service

sudo systemctl start hasplmd.service

или перезапустить Сервер:

sudo reboot

#### () Примечание

В Web-приложении Sentinel Admin Control Center<sup>27</sup> на вкладке **Sentinel Keys** отобразится информация об установленном ключе.

Установка программного ключа завершена.

#### Обновление лицензии

Для обновления лицензии необходимо:

1. Снять слепок аппаратного обеспечения Сервера. В качестве слепка будет сгенерирован файл с расширением с2v. Записанный файл haspinfo.c2v. будет расположен в текущей директории.

```
cd ~/hasp/bin
```

а. для 64-битной системы:

sudo ./hasp\_update\_x86\_64 i <HASP ID> > haspinfo.c2v

```
27 http://127.0.0.1:1947/
```

```
где <HASP ID>
```

hasp\_update\_x86\_64 lf

b. для 32-битной системы:

```
sudo ./hasp_update i <HASP ID> > haspinfo.c2v
```

где <HASP ID>

hasp\_update lf

- 2. Передать сгенерированный файл с расширением с2v менеджеру ITV.
- Получить от менеджера ITV файл с расширением v2c. Полученный файл будет содержать лицензионную информацию, которая будет доступна к использованию только на вашем Сервере.
- 4. Обновить лицензию.

cd ./hasp/bin

а. для 64-битной системы:

sudo ./hasp\_update\_x86\_64 и <Полученный файл с расширением v2c>

b. для 32-битной системы:

sudo ./hasp\_update u <Полученный файл с расширением v2c>

5. После обновления лицензии перезапустить службу hasplmd:

sudo systemctl stop hasplmd.service

sudo systemctl start hasplmd.service

или перезапустить Сервер:

sudo reboot

Примечание

В Web-приложении Sentinel Admin Control Center<sup>28</sup> на вкладке **Sentinel Keys** отобразится информация об обновленной лицензии.

Обновление лицензии завершено.

#### Удаление лицензии

Для удаления лицензии необходимо:

- 1. Открыть содержимое файла с расширением c2v, который был сгенерирован для установки, активации или обновления текущей лицензии. Идентификатор в теле ключа будет записан в виде <hasp id="Идентификатор актуальной программной лицензии">.
- 2. Удалить файл с расширением v2c, у которого идентификатор совпадает с идентификатором файла с расширением c2v, который расположен в /var/hasplm/installed/107392/.
- 3. Остановить процессы.

```
killall aksusbd
killall haspmld
```

4. Запустить службы.

haspmld -s aksusbd

5. После удаления лицензии перезапустить службу hasplmd:

sudo systemctl stop hasplmd.service

sudo systemctl start hasplmd.service

или перезапустить Сервер:

sudo reboot

Удаление лицензии завершено.

#### Проверка лицензии

Проверить текущее состояние лицензии на Сервере можно, открыв Web-приложение Sentinel Admin Control Center<sup>29</sup>. На вкладке **Features** отобразится информация о лицензии.

При отсутствии Web-браузера на Сервере выполнить в консоли по очереди следующие две команды:

curl -X POST -d 'accremote=1' http://localhost:1947/\_int\_/config.html

28 http://127.0.0.1:1947/ 29 http://127.0.0.1:1947/ wget --post-data 'accremote=1' http://localhost:1947/\_int\_/config.html

#### 27 Запуск и остановка ПК Интеллект X в ОС Linux

#### 27.1 Запуск и остановка Сервера ПК Интеллект X в ОС Linux

#### і Примечание.

Сервер ПК Интеллект Х запускается автоматически при старте операционной системы.

Запуск Сервера:

sudo service intellect-x start

Остановка Сервера:

sudo service intellect-x stop

Перезагрузка Сервера:

sudo service intellect-x restart

Проверка статуса Сервера:

```
sudo service intellect-x status
```

# 27.2 Запуск и отключение сервиса самодиагностики ПК Интеллект X в ОС Linux

#### () Примечание.

Сервис самодиагностики ПК Интеллект Х запущен по умолчанию.

#### 27.2.1 Управление сервисом самодиагностики через service

Запуск сервиса:

```
service intellect-x-selfdiag start
```

Отключение сервиса:

```
service intellect-x-selfdiag stop
```

Перезагрузка сервиса:

service intellect-x-selfdiag restart

#### 27.2.2 Управление сервисом самодиагностики через systemctl

Запуск сервиса:

systemctl start intellect-x-selfdiag.service

Отключение сервиса:

systemctl stop intellect-x-selfdiag.service

Перезагрузка сервиса:

systemctl restart intellect-x-selfdiag.service

Включение автоматического запуска сервиса:

systemctl enable intellect-x-selfdiag.service

Отключение автоматического запуска сервиса:

systemctl disable intellect-x-selfdiag.service

### 28 Настройка конфигурации ПК Интеллект Х в ОС Linux

#### 28.1 Особенности создания архива в ОС Linux

#### 28.1.1 Особенности создания архива в виде диска в ОС Linux

Для выделения диска для записи необходимо выполнить команды от имени root.

sudo su

fdisk -l

где,

- /dev/sda первый физический диск;
- /dev/sda1 первый раздел первого физического диска;
- /dev/sda2 второй раздел первого физического диска;
- dev/sdb второй физический диск.

Если необходимо удалить раздел у диска, то:

1. Перейти на диск, у которого необходимо удалить раздел.

fdisk /dev/sdb

2. Удалить раздел.

d

3. Указать номер раздела.

2

4. Записать изменения.

w

Если необходимо создать раздел, то:

1. Перейти на диск, у которого необходимо удалить раздел.

fdisk /dev/sdb

2. Создать раздел.

|    | n                                                                   |
|----|---------------------------------------------------------------------|
| 3. | Указать тип раздела: первичный (p) или расширенный (e).             |
|    | p                                                                   |
| 4. | Указать номер раздела.                                              |
|    | 1                                                                   |
| 5. | Задать размер раздела. G – гигабайты, M – мегабайты, K – килобайты. |
|    | +5G                                                                 |
| 6. | Сохранить изменения.                                                |
|    | w                                                                   |

Для создания архива в виде диска необходимо:

- 1. В Клиенте ПК Интеллект X создать новый архив (см. Создание локального архива<sup>30</sup>).
- 2. Выбрать том архива.
- 3. В строке адреса задать путь до раздела, например /dev/sdb1. Если в качестве архива необходимо использовать диск целиком, то указать /dev/sdc, /dev/sdd и т.д.
- 4. Установить Форматировать и нажать кнопку Применить.

#### 🔒 Внимание!

На данном шаге нельзя изменять размер архива.

#### 28.1.2 Особенности создания архива в виде файла в ОС Linux

По умолчанию в OC Linux у пользователя **ngp** есть права на запись только в директории /opt/ITV/ IntellectX/.

Для возможности создания архива в другой директории необходимо:

1. Создать папку с правами на запись.

sudo mkdir -m755 /home/archive

2. Изменить владельца папки на пользователя ngp.

sudo chown -R ngp:ngp /home/archive/

3. Проверить права на созданную папку.

<sup>30</sup> https://docs.itvgroup.ru/confluence/pages/viewpage.action?pageId=246786331

ls -lt /home/

Если в результате будет строка с правами для пользователя ngp, то в данной директории теперь можно создавать архив в виде файла.

drw-r--r- 2 ngp ngp 4096 авг. 8 15:18 archive

#### 28.1.3 Особенности архивов с файловой системой ext и xfs

При работе с архивами (как локальными, так и сетевыми) в файловых системах ext и xfs следует учитывать следующие особенности:

1. При создании архива (см. Создание архивов<sup>31</sup>) отображаемое свободное дисковое пространство рассчитывается исходя из фактически используемого пространства.

#### Примечание

Например, размер диска 60 Гб и на нем создан архив размером 10 Гб, но при этом он заполнен только на 1 Гб.

При создании второго архива на этом диске будет отображаться 59 Гб свободного пространства, а не 50 Гб.

2. Не гарантируется доступность всего объема файла архива в случаях, когда другие файлы исчерпают доступное пространство.

#### Примечание

Из-за особенностей файловых систем ext и xfs возможно создание архивов, суммарный объем которых превышает объем свободного дискового пространства.

#### Внимание!

Контролировать свободное дисковое пространство в таких случаях необходимо системному администратору.

#### 28.1.4 Особенности NAS архивов

Для подключения к серверу NAS используются протоколы следующих версий:

- SMB2/SMB3 (2.02, 2.10, 3.00, 3.02, 3.1.1);
- NFSv3, NFSv4.

Помимо SMB и NFS возможно использование протоколов CIFS и iSCSI.

#### 28.2 Папки с конфигурацией и логами

По умолчанию используются следующие папки:

- 1. Логи и конфигурация клиента: /home/USER/.local/share/ITV/
- 2. Конфигурация сервера: /opt/ITV/IntellectX/

<sup>31</sup> https://docs.itvgroup.ru/confluence/pages/viewpage.action?pageId=246788974

#### 28.3 Настройка параметров логирования Клиента ПК Интеллект Х в ОС Linux

Для изменения параметров логирования Клиента необходимо:

1. Выполнить команду.

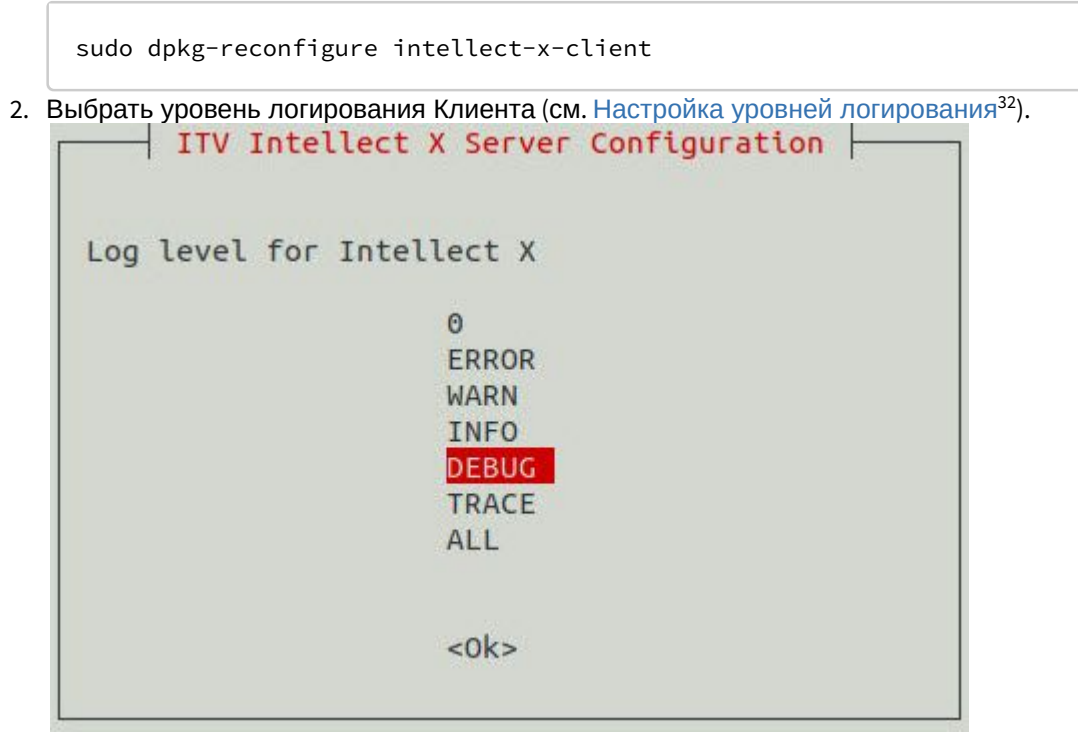

3. Задать максимальный размеров логов в мегабайтах. При достижении указанного размера лога будет создан новый.

| ITV Intellect X Client Configuration |  |
|--------------------------------------|--|
| Maximum log size (in MiB)            |  |
| 100                                  |  |
| <0k>                                 |  |
| <0k>                                 |  |

#### 28.4 Сбор сведений о системе в ОС Linux

Для сбора сведений о системе в ОС Linux необходимо выполнить следующую команду:

sudo /opt/ITV/IntellectX/bin/support /home/user

32 https://docs.itvgroup.ru/confluence/pages/viewpage.action?pageId=246788725

#### где

- /opt/ITV/IntellectX/bin/support директория расположения утилиты;
- /home/user домашняя директория пользователя.

По умолчанию в отчет сведений о системе включается информация из журнала ОС Linux. Для исключения данной информации из отчета необходимо выполнить команду:

```
--skip-journalctl
```

Если требуется, чтобы отчет не включал в себя информацию сервиса самодиагностики (см. Сервис самодиагностики<sup>33</sup>), необходимо выполнить следующую команду:

--skip-prometheus

#### 28.5 Настройка хранения метаданных в сетевом хранилище в OC Linux

Для хранения метаданных в сетевом хранилище необходимо:

- 1. Создать общую сетевую папку.
- 2. На Сервере в ОС Linux создать папку netdir. Например, в папке /media:

sudo mkdir /media/netdir

3. Установить утилиту cifs-utils.

sudo apt-get install cifs-utils

4. Прикрепить общую сетевую папку к созданной папке netdir.

```
sudo mount -t cifs //IP-адрес/common /media/netdir -o
user=User,password=123,uid=1001,gid=1002,vers=2.0
```

где

- а. ІР-адрес адрес сетевого хранилища,
- b. common общая сетевая папка,
- с. user, password параметры доступа в сетевое хранилище,
- d. uid, gid id пользователя и группы ngp, их можно узнать с помощью команды:

id ngp

5. В ПК Интеллект X в настойках хранения метаданных указать путь /media/netdir (см. Настройка хранения системного журнала и метаданных<sup>34</sup>).

<sup>33</sup> https://docs.itvgroup.ru/confluence/pages/viewpage.action?pageId=246787591

<sup>34</sup> https://docs.itvgroup.ru/confluence/pages/viewpage.action?pageId=246787346

После перезагрузки OC Linux прикрепленная папка удалится. Для прикрепления сетевой папки при загрузке OC необходимо:

1. Открыть файл /etc/fstab:

sudo nano /etc/fstab

2. Добавить в файл строку:

```
//IP-адрес/common /media/netdir cifs
user=User,password=123,uid=1001,gid=1002,vers=2.0 0 0
```

3. Сохранить файл.

#### 28.6 Изменение конфигурации Сервера Интеллект X в ОС Linux

Для изменения конфигурации Сервера необходимо:

1. Выполнить команду.

KEEP

UBUNTU

20111

sudo dpkg-reconfigure intellect-x

2. Ввести ID домена, к которому следует добавить Сервер. Если данный шаг необходимо пропустить, нажать клавишу Enter.

ITV Intellect X Server Configuration | Leave this blank if you want this host to join an existing Intellect X domain later or set to the \_\_KEEP\_\_ to keep the value unmodified (if any). Enter Intellect X domain this host to proclaim.

<0k>

3. Изменить имя узла Сервера.

ITV Intellect X Server Configuration | Name that uniquely identifies the installed server within Intellect X domain. Leave this blank to have the value initialized from the host name or set to the \_KEEP\_ to keep the value unmodified (if any). Intellect X server node name

<0k>

#### 4. Задать начало диапазона портов для работы Сервера.

 ITV Intellect X Server Configuration

 This port is used to determine base port of a TCP port span for Intellect X applications. You may need to change this value if you run several instances of Intellect X on the same host.

 TCP port - base for Intellect X TCP ports range

<0k>

5. Задать количество портов для работы Сервера.

| ITV Intellect X Server Configuration In addition to the base port it determines TCP ports range used by Intellect X applications. |  |
|----------------------------------------------------------------------------------------------------|--|
| Intellect X TCP ports span                                                                                                    |  |
| 100                                                                                                    |  |
| <0k>                                                                                                    |  |

6. Ограничить видимость Серверов из тех или иных сетей в списке Серверов при настройке *Интеллект X*. Возможные значения:

- а. "0.0.0.0/0" будут доступны Серверы их всех сетей.
- b. "10.0.1.23/32,192.168.0.7/32" будут доступны Серверы только из указанных сетей.
- с. "127.0.0.1" будут доступны Серверы только из локальной сети.

ITV Intellect X Server Configuration - Comma-separated list of network interfaces in CIDR notation for ITV Intellect X to listen on. Leave it empty if Intellect X is supposed to use all available network interfaces. List of network interfaces for Intellect X to listen on.

<0k>

 Задать альтернативный адрес Сервера – внешний адрес коммутатора, если Сервер находится за NAT<sup>35</sup>. Формат задания интерфейсов: "IP-адрес1 или DNS-имя1, IP-адрес2 или DNS-имя2".

<0k>

8. Выбрать уровень логирования Сервера (см. Настройка уровней логирования<sup>36</sup>).

|               | ctect x server configuration |
|---------------|------------------------------|
| Log level for | Intellect X                  |
|               | 0                            |
|               | ERROR                        |
|               | WARN                         |
|               | INFO                         |
|               | DEBUG                        |
|               | TRACE                        |
|               | ALL                          |
|               |                              |
|               | -Oka                         |
|               | <uk></uk>                    |
|               |                              |

9. Задать адрес Сервера базы данных.

| Enter nost for fiv interfect x bb. Leave it empty of set to thekeep to keep the value unmouthed. |  |
|--------------------------------------------------------------------------------------------------|--|
| Intellect X DB host                                                                              |  |
| localhost                                                                                        |  |
| <0k>                                                                                             |  |

#### 10. Задать порт работы базы данных.

Enter TCP-port which ITV Intellect X DB listens to. Leave it empty or set to the \_\_KEEP\_\_ to keep the value unmodified. Intellect X DB port

<0k>

35 https://ru.wikipedia.org/wiki/NAT

36 https://docs.itvgroup.ru/confluence/pages/viewpage.action?pageId=246788725

11. Задать максимальное время в днях хранения лога в архиве, по истечении которого лог удаляется (см. Настройка архива системных логов<sup>37</sup>).

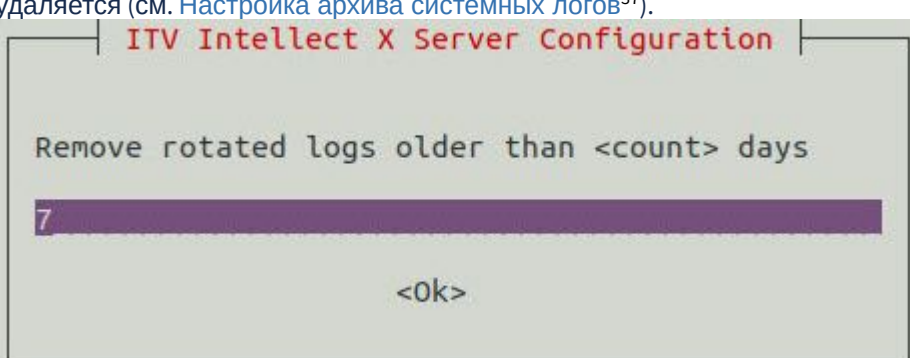

12. Задать максимальный размер архива, при превышении которого из архива удаляются наиболее ранние логи (см. Настройка архива системных логов<sup>38</sup>).

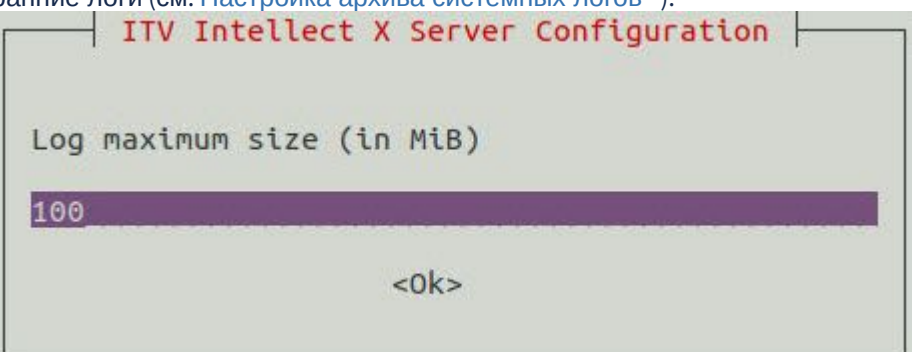

Изменение конфигурации Сервера завершено.

28.7 Перенос конфигурации ПК Интеллект X из ОС Windows в ОС Linux

Для переноса конфигурации ПК Интеллект X из OC Windows в OC Linux смотрите: Перенос конфигурации из OC Windows в OC Linux<sup>39</sup>.

<sup>37</sup> https://docs.itvgroup.ru/confluence/pages/viewpage.action?pageId=246788722

<sup>38</sup> https://docs.itvgroup.ru/confluence/pages/viewpage.action?pageId=246788722

<sup>39</sup> https://docs.itvgroup.ru/confluence/pages/viewpage.action?pageId=270370776